附件: 1. 培训系统报名流程

1、注册培训报名系统

登陆中国教育会计学会官网的培训报名系统地址:

https://zjk.cee.edu.cn/zgjykjxh/app.BaoMingClient/

| EASC P E<br>Educatio | 教育会计学<br>n Accounting Society of | 会<br>China |      |      |      |        |
|----------------------|----------------------------------|------------|------|------|------|--------|
| 颉                    | 工作动态                             | 热点关注       | 业务培训 | 理论研究 | 政策文件 | 培训报名系统 |
| *                    |                                  |            |      | ×    |      |        |

(1).学员本人首次登录注册:点击"立即注册",完善个人信息后, 点击"注册"按钮进行注册,进入"培训班报名"页面。

|  | (1)<br>(1)<br>(1)<br>(1)<br>(1)<br>(1)<br>(1)<br>(1)<br>(1)<br>(1) |  |
|--|--------------------------------------------------------------------|--|
|  | 2 濟输入手机号码 清输入验证码 获取验证码                                             |  |
|  | 登录<br>还没有账号 <mark>1立即注册!</mark>                                    |  |
|  |                                                                    |  |

|                                           |            | 注册                                                                    | 已有账号,立即登录                    |
|-------------------------------------------|------------|-----------------------------------------------------------------------|------------------------------|
|                                           | 姓名:        | 请输入姓名                                                                 |                              |
| 如果单位选择列表里没有                               | 単位:        |                                                                       |                              |
| 可以手动输入您的单位                                | 性别:        | <ul> <li>□ 31県単位の後年12月38日単位, 資本3580県(14%)人)(20)単位</li> <li></li></ul> |                              |
|                                           | 民族:        | ~                                                                     |                              |
|                                           | 手机号:       | 请输入手机号                                                                |                              |
|                                           | 验证码:       | 请输入验证码 获取验证码                                                          | 输入正确的手机号后点击<br>- 获取短信验证码,并填写 |
| 职务职称至少填写一项 ———                            | 职务:        | 演选择                                                                   |                              |
|                                           | 职称:        | 请选择 🗸                                                                 |                              |
| 在京部属高校、直属单位<br>会计人员已完成国管局系<br>统信息采集的限选"是" | 国管局人<br>员: | ● 否 O 是                                                               |                              |
| 其他人员限选"否"。                                |            | 往册                                                                    | 、信自捕它会比占丰"过                  |

(2).学员本人非首次登录:输入手机号码后,点击"获取验证码", 并填写收到的短信验证码,点击"登录"按钮登录系统,进入"培训 班报名"页面。

|  | 中国教育会计学会培训报名系统                                                 |  |
|--|----------------------------------------------------------------|--|
|  | <ul> <li>2 清給入室机号码</li> <li>合 清給入验证码</li> <li>获取验证码</li> </ul> |  |
|  | <b>狂怒尊解命</b> ; 立即注册 (<br>登游                                    |  |
|  |                                                                |  |

2、培训班报名

(1).学员本人报名: 培训班报名页面,展示可报名的培训班列表供选择。选择培训班次,点击"报名"按钮,进入所选培训班(如: XXX 班第 X 期)页面,点击"添加培训人员",弹出"添加培训人员"对话 框,选择报名人员,点击"添加"按钮,填写发票信息,如需备注可 填写,点击"报名"按钮,报名成功后,培训班列表显示"已报名, 待审核"状态。

|    | • 中国教1         | i eit | 学会培训报名系统                                                                           |                                   |                                      | 087 | - <del></del> | 0.84        |
|----|----------------|-------|------------------------------------------------------------------------------------|-----------------------------------|--------------------------------------|-----|---------------|-------------|
| Ē  | 169I           |       | 培训班报名                                                                              |                                   |                                      |     |               | WULL WARERS |
|    | 地心已经发          |       | 医的地利器                                                                              |                                   |                                      |     |               | 夏多+         |
|    | 物的标准           |       | 地川西省称                                                                              | and a                             | 160895F                              |     | Kő            | <u>26</u>   |
|    | (ESFR          |       |                                                                                    | Æ                                 | 1:3                                  |     |               |             |
|    | 人员管理           |       |                                                                                    |                                   |                                      |     |               |             |
| 17 | 发展管理           |       | 培训班报名                                                                              |                                   |                                      |     | 地口的名称         | Q           |
| 3  | 系统             | ×     | 地川田名称                                                                              |                                   | Bassil                               | нs  | 1             | er:         |
|    | 修改个人信息<br>日志查職 |       | 2023年基35枚寛好労働于人占<br>2023-04-25 2000 - 2023-0<br>已根 0人/共 220人<br>地点: 此交替世家明星将位置     | 日本川村三郎<br>4-28 18:00<br>回         | 2023-03-09 14:30<br>2023-03-27 23:00 | 服物  |               | 8x          |
|    |                |       | 2023年基58枚商财务量干人5<br>2023-04-22 08:00 - 2023-0<br>已服 0人 / 共 220 人<br>地俗: 此汉楚世家阴景将团霸 | 836086 <b>11111</b><br>4-25 18:00 | 2023-03-09 14:30<br>2023-03-27 23:00 | #8# | 1             | 8           |
|    |                |       | 2023年基础飲資封労働于人员<br>2023-04-18 2000 - 2023-0<br>已度 0 人 / 共 220 人<br>地后: 此汉楚世家照星华段酒  | 8地以85第一期<br>4-21 18-00            | 2025-03-09 14:50<br>2023-03-27 23:00 | -   |               | 98          |

#### × 2023年基础教育财务骨干人员培训班第二期 ·培训时间 2023-04-22 20:00 至 2023-04-25 18:00 •报名时间 2023-03-10 08:30 至 2023-03-27 23:00 • 总人数 • 培训地点 武汉楚世家丽呈华庭酒店 220 ·学时费用 12学时 | 2200元/人 • 主讲人 陈永年 • 主要内容 1. 中小学会计制度核算; 2. 专项资金管理规范与案例分析; 3. 固定资产; 4. 中小学食堂会计核算; 5. 落实中小学校财务制度,推动财务管理水平提升 ·备注信息 1、每期培训预留大床房10间,房间价格350元/间,其他房间均是双人间(两位学员入住一间双人间),房间价格460元/间,按照学 员现场报道先后顺序选择房型。 2、培训费电子发票培训班结束后10个工作日内通过邮件发送至参训学员预留邮箱中。 3、已报名交费但不能参加培训的学员,通过报名系统申请,审核通过后方可退款,无特殊原因将不予退款。 4、参训学员按照规定完成全部课程学习,学员从培训系统下载中国教育会计学会"结业证书"电子版,证书中注明培训课程名称及学 时, 共计12学时。 • 培训人员 +添加培训人员 单位 性别 民族 手机号码 职务 职称 是否领队 操作 姓名 • 备注信息 • 发票信息 带\*为必填项 发票抬头 纳税人识别号 手机号码 电子邮箱 单位地址 开户银行 银行账号 发票类型 ○个人○单位 L. × 添加培训人员 人员名称 Q + 新增人得 姓名 兼位 性別 民族 手机带码 肥勢 职称 操作 修改 1000 -1.000 < 1 > 添加 2023年基础教育财务骨干人员培训班第二期 2023-04-22 20:00 - 2023-04-25 18:00 2023-03-10 08:30 修改报名信息 已报2人/共220人 2023-03-27 23:00 地点: 武汉楚世家丽呈华庭酒店

(2). 替其他学员报名: 培训班报名页面, 展示可报名的培训班列表

供选择。选择培训班次,点击"报名"按钮,进入所选培训班(如: XXX 班第 X 期)页面,点击"添加培训人员",弹出"添加培训人员" 对话框,点击"新增人员",弹出"新增人员"对话框,添加其他学员 的信息,点击"确定",在"添加培训人员"对话框点击"添加",填 写发票信息,如需备注可填写,点击"报名"按钮,报名成功后,培 训班列表显示"已报名,待审核"状态。

| 2023年基                            | 基础教育财务                                                                                                   | 骨干人员                             | 培训班第二期                      | 胡                                               |                                             |                                  | ×                                      |
|-----------------------------------|----------------------------------------------------------------------------------------------------|----------------------------------|-----------------------------|-------------------------------------------------|---------------------------------------------|----------------------------------|----------------------------------------|
| 培训时间                              | 2023-04-22 20:                                                                                           | 00 至 202                         | 3-04-25 18:00               | • 报名时间                                          | 2023-03-10 08:30                            | 至 2023-03-27 23:0                | 00                                     |
| 培训地点                              | 武汉楚世家丽呈                                                                                                  | 华庭酒店                             |                             | • 总人数                                           | 220                                         |                                  |                                        |
| 学时樓用                              | 12学时   2200                                                                                              | 元/人                              |                             | • 主讲人                                           | 陈永年                                         |                                  |                                        |
| 主要内容                              | <ol> <li>1. 中小学会计制</li> <li>2. 专项资金管理</li> <li>3. 固定资产;</li> <li>4. 中小学食堂会</li> <li>5. 落实中小学校</li> </ol> | 度核算;<br>规范与案例分<br>计核算;<br>财务制度,推 | 析;<br>动财务管理水平提              | 野                                               |                                             |                                  |                                        |
| 备注信息                              | <ol> <li>1、毎期培训预留</li> <li>500万根道先后)</li> <li>2 培训書由子先</li> </ol>                                        | (大床房10间)<br>顾序选择房型<br>[票培训[班结]   | ,房间价格350元<br>。<br>東后10个工作日内 | /间, 其他房间均是双人间<br>)通过邮件发送至参训学员                   | ] (两位学员入住—间双<br>预留邮箱中。                      | 人间) ,房间价格460                     | )元/间, 按照学                              |
|                                   | <ol> <li>3、已报名交费值</li> <li>4、参训学员按照时,共计12学时</li> </ol>                                                   | 3不能参加培试<br>规定完成全部                | 川的学员, 通过报<br>鸿课程学习, 学员      | 名系统申请,审核通过后<br>从培训系统下载中国教育                      | 方可退款,无特殊原因料<br>会计学会"结业证书"目                  | 3不予退款。<br>3子版,证书中注明培             | 训课程名称及学                                |
| 培训人员                              | 3、已报名交费值<br>4、参训学员按照<br>时,共计12学时                                                                         | 1不能参加培讨<br>规定完成全部                | 川的学员, 通过报<br>郭康程学习, 学员      | 名系统申请, 审核通过后<br>从培训系统下载中国教育                     | 方可退款,无特殊原因料<br>会计学会"结业证书"目                  | 环予退款。 3子版,证书中注明培                 | 训课程名称及学<br>+ <b>添加培训人员</b>             |
| 培训人员 姓名                           | <ol> <li>2、社師記名号数</li> <li>3、已报名交费値</li> <li>4、参训学员按照时,共计12学时</li> <li>単位</li> </ol>                     | 不能参加培证<br>规定完成全部。<br>-           | 川的学员,通过报<br>『源程学习,学员<br>民族  | 名系统申请, 审核通过后<br>从培训系统下载中国教育<br>手机号码             | 方可退款,无持殊原因料<br>会计学会"结业证书"目<br>职务 职称         | 环予退款。 3子版,证书中注明培 是否领认            | 训课程名称及学<br>+ <mark>添加培训人员</mark><br>操作 |
| 培训人员<br><b>姓名</b><br>备注信息         | 3、已报名交费值<br>4、参训学员按照<br>时,共计12学时                                                                         | 环能参加培证<br>规定完成全部<br>·            | 川的学员,通过报<br>『源程学习,学员<br>民族  | 名系统申请,审核通过后<br>从培训系统下载中国教育<br>手机号码              | 方可退款,无待殊原因料<br>会计学会"结业证书"目<br><b>职务 职称</b>  | 环予退款。<br>3子版,证书中注明培<br>是否领队      | 训课程名称及学<br>+ 添加培训人员<br>操作              |
| 培训人员<br>姓名<br>备注信息<br>发票信息        | 3、已报名交费低<br>4、参训学员按照时,共计12学时<br>单位                                                                       | 不能参加培讨<br>规定完成全部。<br>性别          | 川的学员,通过报<br>鄧課程学习,学员<br>民族  | 名系统申请, 审核通过后<br>从培训系统下载中国教育<br>手机号码             | 方可退款, 无持殊原因料<br>会计学会"结业证书"目<br><b>职务 职称</b> | 环予退款。 3子版,证书中注明结 2子版,证书中注明结 是否领队 | ₩課程名称及学 + 添加培训人员 操作                    |
| 培训人员<br>姓名<br>备注信息<br>发票信息<br>发票表 | <ol> <li>こ 日振名交费値</li> <li>4、参训学员按照时,共计12学时</li> <li>単位</li> </ol>                                       | 环能参加培订<br>规定完成全部<br>(<br>性別)     | 川的学员,通过报<br>鄧課程学习,学员<br>民族  | 名系统申请, 审核通过后<br>从培训系统下载中国教育<br>手机号码<br>手机号码 电子邮 | 方可退款,无待珠原因料<br>会计学会"结业证书"目<br>即务 职称         | 环予退款。<br>3子版,证书中注明培<br>是否领队      | 計課程名称及学 +添加培训人员 操作 银行账号                |

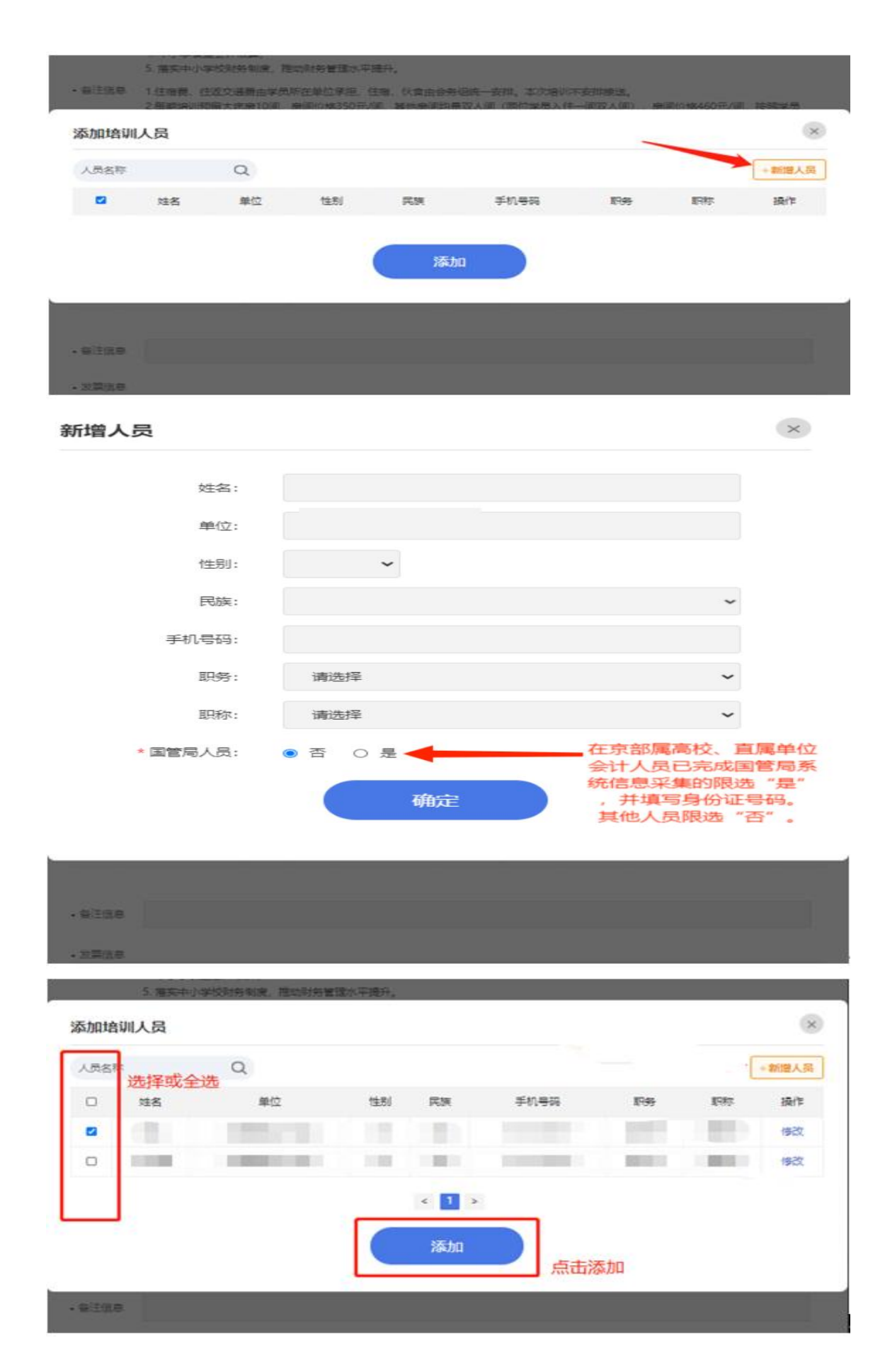

#### 3、获取缴费码及退款

(1).获取缴费码:管理员审核后,培训班列表显示"报名成功,待 缴费",点击"缴费码",查看缴费码,汇款时,录入到银行摘要处。

|                                      |                                                                                                    | 1761 1                                                                                                    |
|--------------------------------------|----------------------------------------------------------------------------------------------------|----------------------------------------------------------------------------------------------------|
| 2023-03-09 14:30<br>2023-03-27 23:00 | 报名中                                                                                                    | 报名                                                                                                    |
| 2023-03-09 14:30<br>2023-03-27 23:00 | 报名中                                                                                                    | 报名                                                                                                    |
| 2023-03-09 14:30<br>2023-03-27 23:00 | 报名成功<br>待缴费                                                                                                    | 缴费码 人员调整                                                                                                    |
|                                      |                                                                                                    |                                                                                                    |
| 款单或转账单的<br>J2eomREX                  | 用途框填写,                                                                                                    | 并区分大小写                                                                                                    |
| 确定                                   |                                                                                                    |                                                                                                    |
|                                      | 2023-03-09 14:30         2023-03-27 23:00         2023-03-09 14:30         2023-03-27 23:00         2023-03-27 23:00         2023-03-27 23:00         次单或转账单的/         J2eomREX         确定 | 2023-03-09 14:30       振客中         2023-03-09 14:30       振客中         2023-03-09 14:30       振客中         2023-03-09 14:30       振客中         2023-03-09 14:30       振客本         2023-03-09 14:30       振客中         2023-03-09 14:30       振客本         2023-03-09 14:30       振客本         2023-03-09 14:30       振客本         2023-03-09 14:30       振客本         2023-03-09 14:30       振客本         2023-03-09 14:30       振客本         2023-03-09 14:30       振客本         2023-03-09 14:30       振客本         2023-03-09 14:30       振客本         2023-03-09 14:30       振客本         5       日本         5       日本     < |

(2).退款:已缴费的培训班,如需退款,点击"人员调整",进入 所选培训班,点击"申请退款"按钮,弹出申请退款弹窗,退款默认 原路退回,如果不想原路退回,可填写备注,输入收款单位名称、收 款行信息、收款账号,然后提交退款申请,申请退款后,在管理员未 审核之前,可取消申请。

11

| 2023年基础教育财务骨干人员培训班第一期<br>2023-04-18 20:00 - 2023-04-21 18:00<br>已报 3 人 / 共 220 人<br>地点:武汉楚世家丽呈华庭酒店 | 2023-03-09 14:30<br>2023-03-27 23:00 | 已缴费 | 缴费码 | 人员调整 |
|----------------------------------------------------------------------------------------------------|--------------------------------------|-----|-----|------|
|----------------------------------------------------------------------------------------------------|--------------------------------------|-----|-----|------|

| • 培训人员      |     |                  |             | 申请加报                 | 申请换人         | 申请调班                 | 申请撤销报名                  | 我的申请         |
|-------------|-----|------------------|-------------|----------------------|--------------|----------------------|-------------------------|--------------|
| 姓名          | 单位  | 性别               | 民族          | 手机号码                 | 职务           | 职称                   | 是否领队                    | 状态           |
|             |     |                  |             |                      | 暂无           | 未评聘                  | 0                       | 已缴费<br>申请退款  |
| 申请退         | 款   |                  |             |                      |              |                      |                         | ×            |
|             | 备注: |                  |             |                      |              |                      |                         |              |
|             |     |                  |             |                      |              |                      |                         |              |
|             |     | 款项机              | 是否原路i<br>账号 | 退回? 若不是, 谴           | <b>持填写收款</b> | 名称、收                 | 款行信息、                   |              |
|             |     | 款项               | 是否原路:<br>账号 | 圓回? 若不是, 请<br>提交     | 青填写收款        | 名称、收                 | 款行信息、                   |              |
|             |     | 款项               | 是否原路1<br>账号 | 堲回? 若不是, 诸<br>提交     |              | 名称、收                 | 款行信息、                   |              |
| ・培训人员       |     | 款项               |             | 退回?若不是,译<br>提交<br>瞒哪 | ■ 申请换人       | 名称、 收<br>申请调册        | 較行信息、                   | 我的申请         |
| •培训人员<br>姓名 | 单位  | 款项3<br>收款1<br>性别 |             | LEQ?若不是,译<br>提交      | 中请换人         | 名称、收<br>申请调册<br>职称 ; | 款行信息、<br>申请撤销报行<br>是否领认 | 名 我的申请<br>状态 |

## 4、报名信息调整

(1).提交报名信息后,管理员未审核前,学员点击"修改报名信息" 按钮,自行更换人员、更换领队,新增人员,更换培训班次(本期班 次报名人员只有本人报名信息,需要审核通过后更换班次)。

| )23-04-22 20;<br>报 2 人 / 共 2<br>点:武汉楚世 | 财务骨十人员培训的<br>00 - 2023-04-25 1<br>20 人<br>家丽呈华庭酒店 | 生第二期<br>8:00 | 202<br>202 | 3-03-10 08:30<br>3-03-27 23:00 | 已报名待审核 | 修改     | 报名信息    |
|----------------------------------------|---------------------------------------------------|--------------|------------|--------------------------------|--------|--------|---------|
| 训人员                                    |                                                   |              |            | 志之                             | 可继续进行漆 | ibu    | +添加培训人员 |
| 姓名                                     | 单位                                                | 性别           | 民族         | 手机号码                           | 职务     | 职称 是否领 | 砜 操作    |
|                                        | -                                                 | 0.0          |            |                                | 暂无 🕫   | Rime O | 删除      |
| 驻信息                                    |                                                   |              |            |                                | 点击设置   | 量领队    | → 删除人员  |
| 漂信息 带                                  | 为必填项                                              |              |            |                                |        |        |         |
|                                        | ◆ 发票抬头                                            | 纳税人识别号       | 手机号码       | 电子邮箱                           | 单位地址   | 开户银行   | 银行账号    |
| 发票类型                                   |                                                   |              |            |                                |        |        |         |

(2).管理员审核后,培训班列表显示"报名成功,待缴费",点击"人员调整",更换学员、更换领队,新增学员,撤销报名,需要管理员再次审核。

| 培训班名称                                                                                                    | 报名时间                                 | 状态          | 操作                 |           |
|----------------------------------------------------------------------------------------------------|--------------------------------------|-------------|--------------------|-----------|
| 2023年基础教育财务骨干人员培训班第三期<br>2023-04-25 20:00 - 2023-04-28 18:00<br>已报 0 人 / 共 220 人<br>地点:武汉楚世家丽呈华庭酒店        | 2023-03-09 14:30<br>2023-03-27 23:00 | 报名中         | 报名                 |           |
| 2023年基础教育财务骨干人员培训班第二期<br>2023-04-22 08:00 - 2023-04-25 18:00<br>已报 0 人 / 共 220 人<br>地点:武汉楚世家丽呈华庭酒店        | 2023-03-09 14:30<br>2023-03-27 23:00 | 报名中         | 报名                 |           |
| 2023年基础教育财务骨干人员培训班第一期<br>2023-04-18 20:00 - 2023-04-21 18:00<br>已报 2 人 / 共 220 人<br>地点:武汉楚世家丽呈华庭酒店        | 2023-03-09 14:30<br>2023-03-27 23:00 | 报名成功<br>待缴费 | <u> 缴费</u> 码 人     | 员调整       |
| ・培训人员                                                                                                    | 申请加报                                 | 申请换人 申请诉    | 明明日本には「日本」を見ていていた。 | 我的申请      |
| 姓名 单位 性别                                                                                                  | 民族  手机号码                             | 职务 职称       | 是否领队 状             | 态         |
| -                                                                                                    |                                      | 暂无 未评聘      | O 已約<br>取消申        | 做费<br>请退款 |
| • 备注信息                                                                                                    |                                      |             |                    |           |
| 心面后白                                                                                                    |                                      |             |                    |           |
| • 发票信息<br>发票类型 发票抬头 纳税人识别                                                                                 | 号 手机号码 电子邮箱                          | 单位地址        | 开户银行 银             | 行账号       |
| <ul> <li>· 发票信息</li> <li>发票类型 发票抬头 纳税人识别</li> <li>○ 个人 ⑧ 单位 * * * * * * * * * * * * * * * * * *</li></ul> | 弓 手机号码 电子邮箱                          | 单位地址        | 开户银行 银             | 行账号       |
| <ul> <li>· 发票信息</li> <li>· 发票送型</li> <li>· 分人 ※ 单位</li> <li>*</li> <li>*</li> <li>申请加报</li> </ul>         | 弓 手机号码 电子邮箱                          | 单位地址        | 开户银行银              | 行账号       |
| <ul> <li>         と票信息         <ul> <li></li></ul></li></ul>                                              | 号 手机号码 电子邮箱                          | 单位地址        | 开户银行 银             | 行账号 ×     |

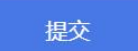

| 姓名                        | 单位                              | 性别 | 民族 | 手机号码            | 职务 | 职称 | 状态          | 换人 | 操作 |
|---------------------------|---------------------------------|----|----|-----------------|----|----|-------------|----|----|
| -                         | -                               |    |    |                 |    | -  | 报名成功<br>待缴费 |    | 换人 |
| 1                         | 10000                           | 11 |    |                 |    |    | 报名成功<br>待缴费 |    | 换人 |
|                           |                                 |    |    | 提交              |    |    |             | ķ  | 1  |
|                           |                                 |    |    |                 |    |    |             |    |    |
|                           |                                 |    |    |                 |    |    |             |    |    |
| <b>基择换</b> 人              | 人员                              |    |    |                 |    |    |             |    |    |
| <b>违择换人</b><br>人员名称       | 人员<br>Q                         |    |    |                 |    |    |             |    | 6  |
| <b>选择换人</b><br>人员名称<br>姓名 | <b>人员</b><br>Q<br><sup>単位</sup> | 性别 | 民族 | 手机 <del>.</del> | 특码 | 职务 | 职称          | ţ  | 梁作 |
| <b>选择换人</b><br>人员名称<br>姓名 | <b>人员</b><br>Q<br>単位            | 性别 | 民族 | 手机。             | 号码 | 职务 | 职称          | ŧ  | 操作 |
| <b>先择換ノ</b><br>人员名称<br>姓名 | <b>人员</b><br>Q<br>単位            | 性别 | 民族 | 手机。             | 号码 | 职务 | 职称          | 3  | 操作 |
| <b>法择換ノ</b><br>人员名称<br>姓名 | <b>人员</b><br>単位                 | 性别 | 民族 | 手机。             | 특円 | 职务 | 职称          | ł  | 操作 |
| <b>法择換ノ</b><br>人员名称<br>姓名 | <b>人员</b><br>Q<br>単位<br>E       | 性别 | 民族 | 手机号码            | 号码 | 职务 | 职称          | 训班 | 操作 |

|    | 提交                                                                                        | 选择班次                                 |
|----|-------------------------------------------------------------------------------------------|--------------------------------------|
| 请调 | H                                                                                         |                                      |
|    | 培训班                                                                                       | 报名时间                                 |
|    | 2023年基础教育财务骨干人员培训班第三期<br>2023-04-25 20:00 - 2023-04-28 18:00<br>0 / 220<br>地点:武汉楚世家丽呈华庭酒店 | 2023-03-09 14:30<br>2023-03-27 23:00 |
|    | 2023年基础教育财务骨干人员培训班第二期<br>2023-04-22 08:00 - 2023-04-25 18:00<br>0 / 220<br>地点:武汉楚世家丽呈华庭酒店 | 2023-03-09 14:30<br>2023-03-27 23:00 |

| 姓名 | 单位 | 性別 | 民族 | 手机号码 | 职务 | 职称  | 状态          |
|----|----|----|----|------|----|-----|-------------|
|    | -  |    |    |      |    |     | 报名成功<br>待缴费 |
|    |    |    |    |      |    | 100 | 报名成功<br>待缴费 |

(3).我的申请:查看申请记录、详情,可撤销申请。

| 申请类型: 全部 | ▼ 畲核状态: | 全部 | ~   |      |      |       |
|----------|---------|----|-----|------|------|-------|
| 调整类型     | 提交时     | 间  | ಳಕ  | 审核时间 | 审核意见 | 操作    |
| HE       |         |    | 待审核 |      |      | 详细丨面纳 |
| 换人       |         |    |     |      |      | 5年168 |

### 5、证书下载:

(1).下载本人证书,可在"我的培训班"菜单下进行下载。如已发 证书,则显示"下载证书",点击下载。如未下发证书,则显示"未发 放"。

| 我的培训班                     |                 |                       | 培训班名称 | Q    |
|---------------------------|-----------------|-----------------------|-------|------|
| 培训班名称                     | 培训地点            | 培训班时间                 | 状态    | 证书   |
| 2023年基础教育财务骨干人员培训班第一<br>期 | 武汉楚世家丽呈华庭酒<br>店 | 2023/04/18—2023/04/21 | 12    | 下載证书 |

(2). 作为经办人下载证书,点击"证书下载"菜单,选择相应培训 班,可进行证书下载。

| 证书下载        |              |       |               |               |          | 培训 / 证书下载 |
|-------------|--------------|-------|---------------|---------------|----------|-----------|
| 证书下载        |              |       |               | 培             | 训班名称     | Q         |
| 培           | 训班名称         |       | 地点            | 时间            | 操作       |           |
| 2023年其研約音励名 | 母工 / 吕梓训班英一期 | 子で替用  | 1安丽早化庭洒走      | 2023/04/18-20 | 查委人员     |           |
|             |              | LUX E |               | 2020/01/10/20 | 20,01,21 | EANA      |
| 证书下载        |              |       |               |               |          | ×         |
| 姓名          | Q            |       |               |               |          |           |
| □   姓名      | 单位           | 性别    | 联系方式          | 职务            | 职称       | 是否发放      |
|             |              | 男     |               | 副主任科员         |          | 已发放       |
|             |              | 女     | · · · ·       | 暫无            | 未评聘      | 已发放       |
|             |              |       | < 1 ><br>证书下载 | ]             |          |           |

6、我的培训班: 查看学员本人报过名的培训班

| EAS | 9 中国教育       | 会计学会培训报名系统           |                       |                       |             | 〇退出        |
|-----|--------------|----------------------|-----------------------|-----------------------|-------------|------------|
|     | 培训           | <b>我的培训班</b>         |                       |                       |             | 培训 / 我的培训班 |
|     | 培训班报名        | 我的培训班                |                       | *                     | 针训班名称       | Q          |
|     | 我的培训班        | 培训班名称                | 培训地点                  | 培训研时间                 | 状态          | 证书         |
|     | 证书下载<br>人员管理 | 2023年基础教育财务骨干人员<br>期 | 诸训班第一 武汉楚世家丽呈华庭酒<br>店 | 2023/04/18—2023/04/21 | 报名成功<br>待缴费 | 未发放        |
| E   | 发票管理         | >                    |                       |                       |             |            |
| 10  | 系统           | *                    |                       |                       |             |            |
|     | 修改个人信息       |                      |                       |                       |             |            |
|     | 日志查看         |                      |                       |                       |             |            |

7、人员管理: 维护人员

| EAS         | 中国教育会计 | 学会培训报名系统 |              |     |      |     | ⑧ 您好, | Ť  | 〇退出     |
|-------------|--------|----------|--------------|-----|------|-----|-------|----|---------|
| 1           | 培训 ·   | 人员管理     |              |     |      |     |       |    | 培训/人员管理 |
|             | 培训班报名  | 人员管理     |              |     |      |     |       | 姓名 | Q       |
|             | 我的培训班  | 姓名       | 性别           | 民族  | 手机号码 | 职称  | 职务    | 状态 | 操作      |
|             | 证书下载   |          |              |     |      |     | 100   | -  | 修改 删除   |
| _           | 人员管理   | 100.000  | $\mathbf{r}$ | 100 | -    | 100 | 100   |    | 修改      |
| <u>ب</u> ات | 友票管理   |          |              |     |      |     |       |    |         |
| 10          | 系统 ~   |          |              |     |      | -   |       |    |         |
|             | 修改个人信息 |          |              |     | 添加人  | đ   |       |    |         |
|             | 日志查看   |          |              |     |      |     |       |    |         |

# 8、发票管理:修改发票信息

| 发票管理           |             | 发票管理 |
|----------------|-------------|------|
| 发票类型:          | - ○ 个人 ● 单位 |      |
| 点*为必填项 🔶 发票抬头: |             |      |
| 纳税人识别号:        |             |      |
| 手机号码:          |             |      |
| 电子邮箱:          |             |      |
| 单位地址:          |             |      |
| 开产银行           |             |      |
|                |             |      |
|                | 修改          |      |
|                |             |      |

## 9、修改学员本人信息

| <b>● 中国教育会计</b>                                                                              | 学会培训报名系统 |                                          |                  | e 1237, <b>a</b> | 一〇退出        |
|----------------------------------------------------------------------------------------------|----------|------------------------------------------|------------------|------------------|-------------|
| ▲ 培训 ~                                                                                       | 修改个人信息   |                                          |                  |                  | 系统 / 修改个人信息 |
| 培训班报名<br>- 我的培训班<br>- 近村下報<br>- 人员管理<br>- 一<br>- 一<br>- 一<br>- 一<br>- 一<br>- 一<br>- 一<br>- 一 | ]        | 姓名:<br>单位:<br>性别:<br>民族:<br>手机号码:<br>服务: | □ 如果单位列表中没有您的单位, | ▼ 请勾选此项并输入您的单位 ▼ |             |
| 日志查養                                                                                         |          | 职称:<br>* 国管局人员:                          | ● 吉 ○ 是          | ~                |             |

附件 2:

#### 武汉楚世家丽呈华庭酒店交通路线图

酒店地址: 武汉市江汉区建设大道 179 号

- 酒店联系电话: 027-83551666
- 一、 机场路线:
- 1、天河机场乘坐地铁2号线(佛祖岭方向)至范湖换乘3号线(沌阳大道方向)
   至双墩C出口直走711米。
- 2、 直接乘坐出租车 21.1 公里, 预计 30 分钟。
- 二、 火车路线:
- 1、武汉火车站:乘坐地铁4号线(柏林方向)至岳家嘴换乘8号线(金潭路方向)
   至赵家条换乘3号线(沌阳大道方向)至双墩C出口直走711米;乘坐出
   租车18公里,预计39分钟。
- 2、 汉口火车站:乘坐地铁 2 号线(佛祖岭方向)至范湖换乘 3 号线(沌阳大道方向)至双墩下C出口直走 711米;直接乘坐出租车 4 公里,预计 19 分钟。
- 3、武昌火车站:乘坐地铁4号线(柏林方向)至王家湾换乘3号线(沌阳大道方向)双墩C出口直走711米;直接乘坐出租车9.9公里,预计22分钟。

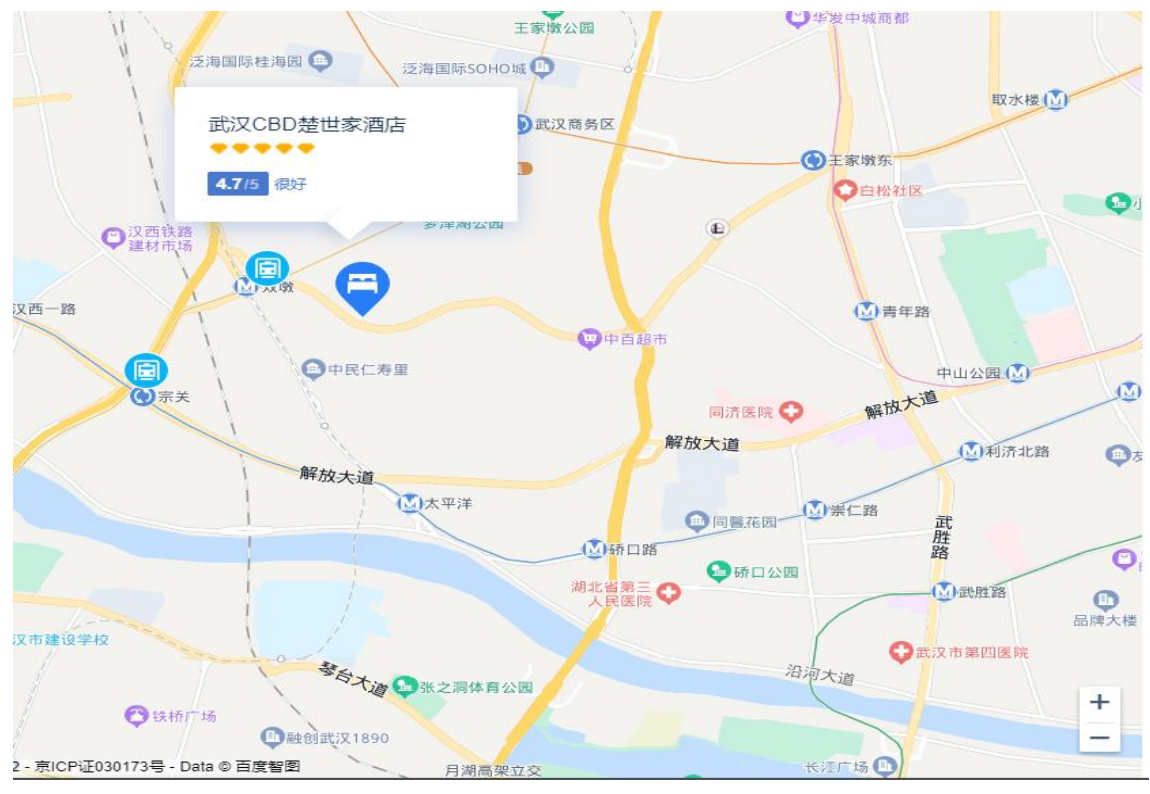